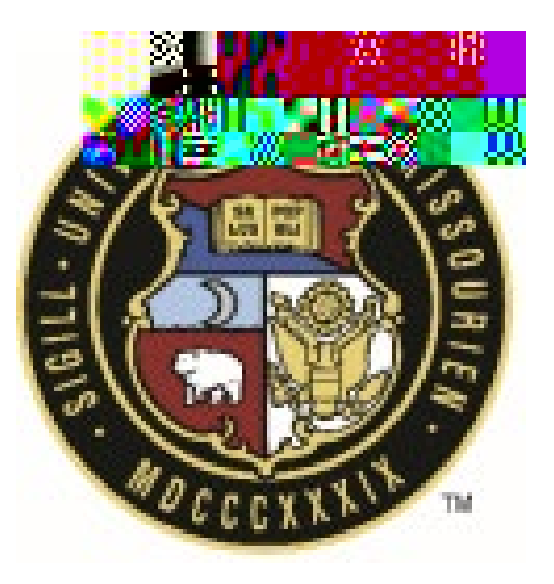

## eBuilder User Guide

## 01.10-Project Status and Details Update (PJTUP)

| Revision History |                 |          |               |  |  |  |  |  |
|------------------|-----------------|----------|---------------|--|--|--|--|--|
| Rev #            | Reason          | Date     | Revised By    |  |  |  |  |  |
| 0                | Initial Release | 7/1/2024 | Bill Copeland |  |  |  |  |  |
|                  |                 |          |               |  |  |  |  |  |
|                  |                 |          |               |  |  |  |  |  |

KUNTER CONVERSION STREET STREET

Update Project Details | Update or add any necessary projectnformation in the following sections:

| Project Details                                                                                                    |                               |                          |                                   |                     |                         |          |
|----------------------------------------------------------------------------------------------------|-------------------------------|--------------------------|-----------------------------------|---------------------|-------------------------|----------|
| Currer                                                                                                    | nt Project Name:              | MU PDC Transition to     | eBuilder                          |                     |                         |          |
|                                                                                                    | ent Description:              | Please limit the descrip | ption to 256 characters.          |                     |                         |          |
| cumentation and tasks related to the transition of M                                                                                                    | U PDC to eBuilder             |                          |                                   |                     | Project will be used to | track do |
|                                                                                                    | ~                             |                          | Gu                                | ment Project Status | Design                  |          |
|                                                                                                    |                               |                          |                                   | Ourent Address      | 130 General Services B  | uilding  |
|                                                                                                    |                               |                          |                                   | Current City:       | Columbia                |          |
|                                                                                                    |                               |                          |                                   |                     | 1.10                    |          |
|                                                                                                    |                               | Cu                       | rr <u>ent 7ip / Postal Code</u> : | 052111              |                         |          |
| Current (                                                                                                    | Country:                      |                          |                                   |                     |                         |          |
| Current Sta                                                                                                    | art Date: 09:01               | .2023                    |                                   |                     |                         |          |
|                                                                                                    | Detail and and a second state |                          | N                                 |                     |                         |          |
|                                                                                                    | Summer Davis a Midda          | 101.46.44                |                                   |                     |                         |          |
| <b>`</b>                                                                                                    | anon enges ess                |                          |                                   |                     |                         |          |
|                                                                                                    |                               |                          | Play and intermettal              | 'n                  |                         |          |
| IUPDC                                                                                                    |                               |                          |                                   | Cu                  | urrent Project Number:  | 001N     |
| warming setting MU BDR Received Apprintment form                                                                                                    | Astronom Internet             |                          |                                   | {                   | urrent Scope of Work    | ar anti- |
| and the second second s |                               |                          |                                   |                     | <u> </u>                | · _ · ·  |
|                                                                                                    |                               |                          |                                   |                     |                         |          |
|                                                                                                    |                               |                          |                                   |                     |                         |          |
|                                                                                                    |                               |                          |                                   |                     |                         |          |
|                                                                                                    |                               |                          |                                   |                     |                         |          |
|                                                                                                    |                               |                          |                                   |                     |                         |          |
|                                                                                                    |                               |                          |                                   |                     |                         |          |
|                                                                                                    |                               |                          |                                   |                     |                         |          |
|                                                                                                    |                               |                          |                                   |                     |                         |          |
|                                                                                                    |                               |                          |                                   |                     |                         |          |
|                                                                                                    |                               |                          |                                   |                     |                         |          |
|                                                                                                    |                               |                          |                                   |                     |                         |          |
|                                                                                                    |                               |                          |                                   |                     |                         |          |
|                                                                                                    |                               |                          |                                   |                     |                         |          |
|                                                                                                    |                               |                          |                                   |                     |                         |          |
|                                                                                                    |                               |                          |                                   |                     |                         |          |
|                                                                                                    |                               |                          |                                   |                     |                         |          |
|                                                                                                    |                               |                          |                                   |                     |                         |          |
|                                                                                                    |                               |                          |                                   |                     |                         |          |
|                                                                                                    |                               |                          |                                   |                     |                         |          |
|                                                                                                    |                               |                          |                                   |                     |                         |          |
|                                                                                                    |                               |                          |                                   |                     |                         |          |
|                                                                                                    |                               |                          |                                   |                     |                         |          |
|                                                                                                    |                               |                          |                                   |                     |                         |          |
|                                                                                                    |                               |                          |                                   |                     |                         |          |

After applying your edits<u>Take Action</u>"Completed" to send to the next step, or you can click os ave to finish later, or Cancel to end the process. If you <u>Take Action</u>"Completed" and you are in either the PM or CPM tole, the process will update the Project Detail Page and finishRemember, if you are in any other role than the PM or CPM for review/updates and approal.

In the PW CPMReview steps, they will be presented withs ame sections/screen above for their review. They will have the option to make edits to the submitted information or send it back to the initiator for Revision.

## Finish|

Upon <u>Take Action</u>"Completed" the process will update the Project Details Page and change the Status of the process to Closed.